# 校際選課申請系統操作說明 (本校至他校)

**Operation Instructions for inter-collegiate course selection Application** 

校際選課相關時程說明請至綜合業務組網頁/ <sup>@</sup> 校際選課/本校生 查詢 For the schedule of Inter-collegiate course registration, please proceed to the webpage of the Div. of ROC / <sup>@</sup>Inter-collegiate Course Selection / PU students

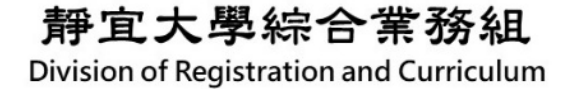

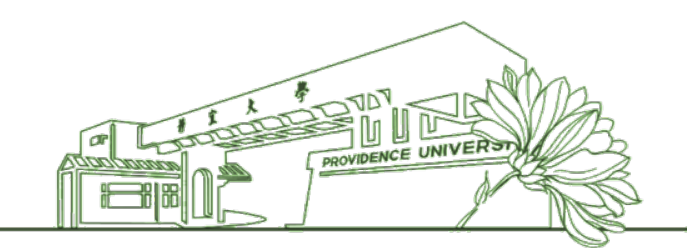

# A. 申請資格Eligibility

- 應符合(1)延畢生或(2)本校當學期未開之課程,方得申請。如不符合前述條件者,需於「其他原因說明」欄內, 說明事由。
   每學期校際選課之學分數,學生修習他校課程不得超過 九學分。碩、博士班學生修習碩、博士班課程,以一科 為限。校際選課學分數應併入當學期修習學分數上、下 限計算。
- Inter-collegiate courses are open only for (1) deferred graduate students and (2) the courses not offered by this University. The applicants who do not meet the prescribed conditions should explain the causes for application in the "Other Causes" column.
- 2. The maximum credit hours for students taking inter-collegiate courses from other universities are limited to 9 credit hours per semester. The graduate students (both Master's and Doctoral programs) are limited to one subject per semester. The number of credits taken in the inter-collegiate courses will be included in the upper and lower limits of the current semester.

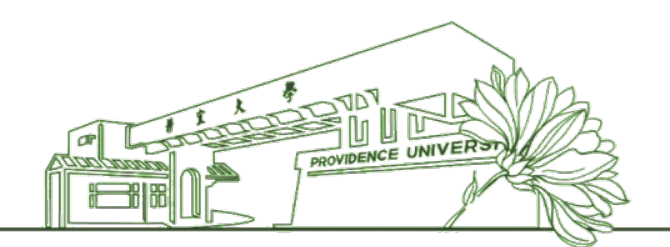

# B. 申請程序Application Procedure

- 請登入「e校園服務網」申請,經開課學系(單位)及教務相關單位審查通過後, 由學生持完成電子簽章之申請單至他校辦理選課及繳費,並於本校加退選截止 日前,送交經他校同意之申請單至綜合業務組(可傳真04-26321884或於「e校 1
- 園服務網」上傳)備查,並登錄校際選課紀錄。 完成申請表後,系統會依序通知各開課學系(單位)及教務相關單位審核,學生可 2. 上網查閱審查進度。如未經通過者,請聯絡未通過的單位辦理。
- 3. 如需取消經教務長審核通過的校際選課,務請通知綜合業務組承辦人作抽單處 理

0-0-0-0-0-

- 1. To apply, please log in to e-Campus. After it is reviewed and approved by the course offering departments (units) and the Office of Academic Affairs, the applicant can bring the application form bearing the approval e-signature and proceed the course registration and make payment at the visiting universities. Present the application form approved by the visiting universities to the Div. of R&C for record before the deadline for Drop/Add and register at the intercollegiate course enrollment system. The document can be sent through FAX: 04-26321884 or uploaded through e-Campus.
- 2. After the application form is completed, the system will forward the course offering departments (units) and the related academic divisions in order for review. The applicants can follow the review progress online. If the application is not approved, the applicant can contact the unit that denied the application for further procedure.
- 3. If the applicant needs to cancel the inter-collegiate course registration already approved by the Provost, please notify the case officer at the Div. of R&C to withdraw the application.
  - Case Offer at the Div. of R&C: Ms Liao
  - Phone: 04-26328001 ext. 11112; email: ytliaw@pu.edu.tw

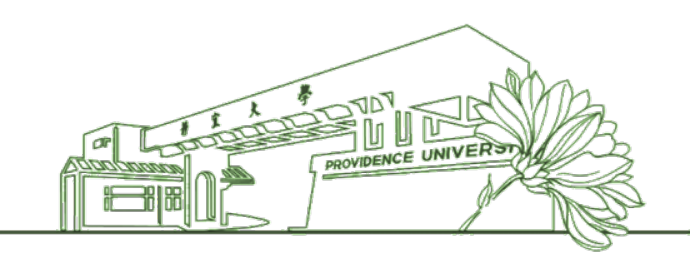

# C. 注意事項Notes

- 修習雲端學院、全國夏季學院、SOS暑期線上學院課程者,僅需完成校際選課之本校申請程序。其他課程資訊開課時段、報名選課期間、收費資訊與相關注意事項請參考各平台說明。
   學生在學習上因適應不良,得於每學期第十二週申請停修當學期所修習之科目(限一科,且包含校際選課科目),逾期不予受理。
- 1. Those who take courses at the Cloud College, Summer College (by NTU), and SOS Summer Online School only need to complete PU's application process for inter-collegiate course registration. For other course information, course schedule, registration period, fee information and others, please refer to the instructions of the respective platforms.
- 2. Due to poor learning adaptation, students may apply to suspend the subjects taken in the current semester (**limited to one subject only, including inter**collegiate courses) in the 12th week of each semester. No overdue application will be accepted.

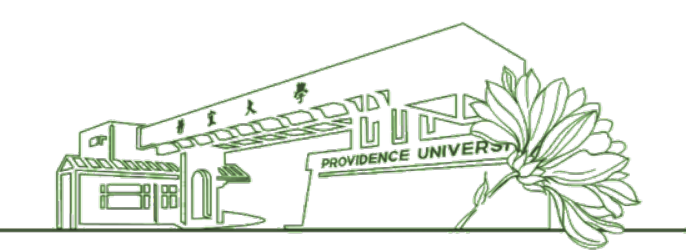

# C. 注意事項Notes

- 請留意加退選截止後,本校將彙整學生校內外選課,不 符合校際選課規定與選課辦法者,應於規定時間內更正 選課資料。
- 4. 參考法規: 綜合業務組網頁/章則辦法/
  - 靜宜大學學則
  - 靜宜大學學生選課辦法
  - 靜宜大學學生暑期開班授課施行細則

- 3. Please note that after the deadline for Drop/Add, the University will compile the students' internal and external course enrollment data. Those who do not comply with the inter-collegiate course registration regulations and the Regulations for Course Enrollment, please correct the course enrollment data within the specified timeframe.
- 4. Related rules and regulations: webpage of the Div. of R&C/Rules & Regulations
  - PU Academic Regulations
  - PU Regulations on Course Enrollment
  - PU Regulations on Summer Session Courses

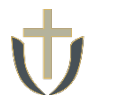

### 1. 登入<u>e校園服務網</u>→各類系統功能→教務→【校際選課申請】

Log in to e-Campus service  $\rightarrow$  All e-Campus service  $\rightarrow$  Academic Affairs  $\rightarrow$  [inter-collegiate course selection Application]

| <b>计</b> 靜宜大學」             |            |                                                                | 文 English 靜宜校首頁        | 設定 ▼     | 世 靜 宜 太 學 e-Campus Si                                                                                                    | ervice                         |                                                                            | Chinese Eng. Logout PU Homepage                                                                                          |
|----------------------------|------------|----------------------------------------------------------------|------------------------|----------|----------------------------------------------------------------------------------------------------|--------------------------------|----------------------------------------------------------------------------|----------------------------------------------------------------------------------------------------|
|                            |            |                                                                |                        |          | Currently open system                                                                                                    | 1                              |                                                                            | The opening period is limited                                                                                            |
| 2<br>1<br>学校好: 歓迎使用e校園服務網」 |            |                                                                | 新増 Item's Keyword      | 授專 ②操作說明 | ♥My usual system                                                                                                    |                                |                                                                            | Customize items                                                                                                    |
| ●目前開放中的系統                  |            |                                                                |                        | 期間限定開放   | All e-Campus Service                                                                                                    |                                |                                                                            | Normally open items                                                                                                    |
| ♥我常用的功能                    |            |                                                                |                        | 自訂常用項目   | Academic Affairs                                                                                                    |                                |                                                                            |                                                                                                    |
| ◆各類系統功能                    |            |                                                                |                        | 常態開放項目   | Certification of enrollment                                                                                              | > Academic Warning             | > Application for Department<br>Transfer                                   | <ul> <li>Application for Transcript,</li> <li>School Status Certificate, Student</li> <li>ID Card Replacement</li> </ul> |
| 教務 (課程/成績)                 |            |                                                                |                        |          | <ul> <li>Application for Transcript,</li> <li>School Status Certificate, Student</li> <li>ID Card Replacement</li> </ul> | Course Inquiry                 | Course Roll Call Inquiry                                                   | Course Selection System                                                                                                  |
| > 申請教務文件                   | ▶在學證明書     | > 成績查詢                                                         | ▶ 成績預警查詢               |          | <ul> <li>Credit Degree Program</li> <li>Application</li> </ul>                                                           | > Credit Exemption System      | > CTF                                                                      | > Double Major & Minor                                                                                                   |
| >抵免科目申請 > 直苯黎昭熙許→徐靖        | > 校際選課申請   | <ul> <li>&gt; 畢業生離校手續單列印</li> <li>&gt; 即主約総章目后應營が回應</li> </ul> | ▶ 教材下載及課程討論 > 期点教學意見反映 |          | Download Course Materials                                                                                                | > Drop course system           | > End-of-Term Teaching                                                     | > Express Withdrawal System                                                                                              |
| > 寻来超版重那力離緩<br>> 署修學分費查詢   | > 居修選課作業   | <ul><li>・ 州小牧学夜丸以返員正当应</li><li>&gt; 復學申請</li></ul>             | ▶ 微課程選課                |          | > Feedback on Teaching                                                                                                   | > Grades Inquiries             | <ul> <li>inter-collegiate course</li> <li>selection Application</li> </ul> | > Micro Course Selection                                                                                                 |
| > 微課程選課_2019版              | ▶輔糸、雙主修申請  | > 網路退獲                                                         | >課程點名紀錄查詢              |          | > Print Course Schedule                                                                                                  | > Print the form of Graduate's | Re-enrolling Application                                                   | > Student Information confirmed                                                                                          |
| ▶選課查詢                      | > 選課清單列印   | ▶選課(一階、二階、加退選)                                                 | ▶學分試算表                 |          | Cummer School Tuition Insuing                                                                                            | Leaving School Procedure       | N Troil Balance of Credite                                                 | platform                                                                                                    |
| >學分學程申請                    | > 學生基本資料確認 | >學生基本資料確認(CI開發中)                                               | > 轉系申請                 |          | System                                                                                                    | Selection System               | <ul> <li>mail balance or credits</li> </ul>                                |                                                                                                    |

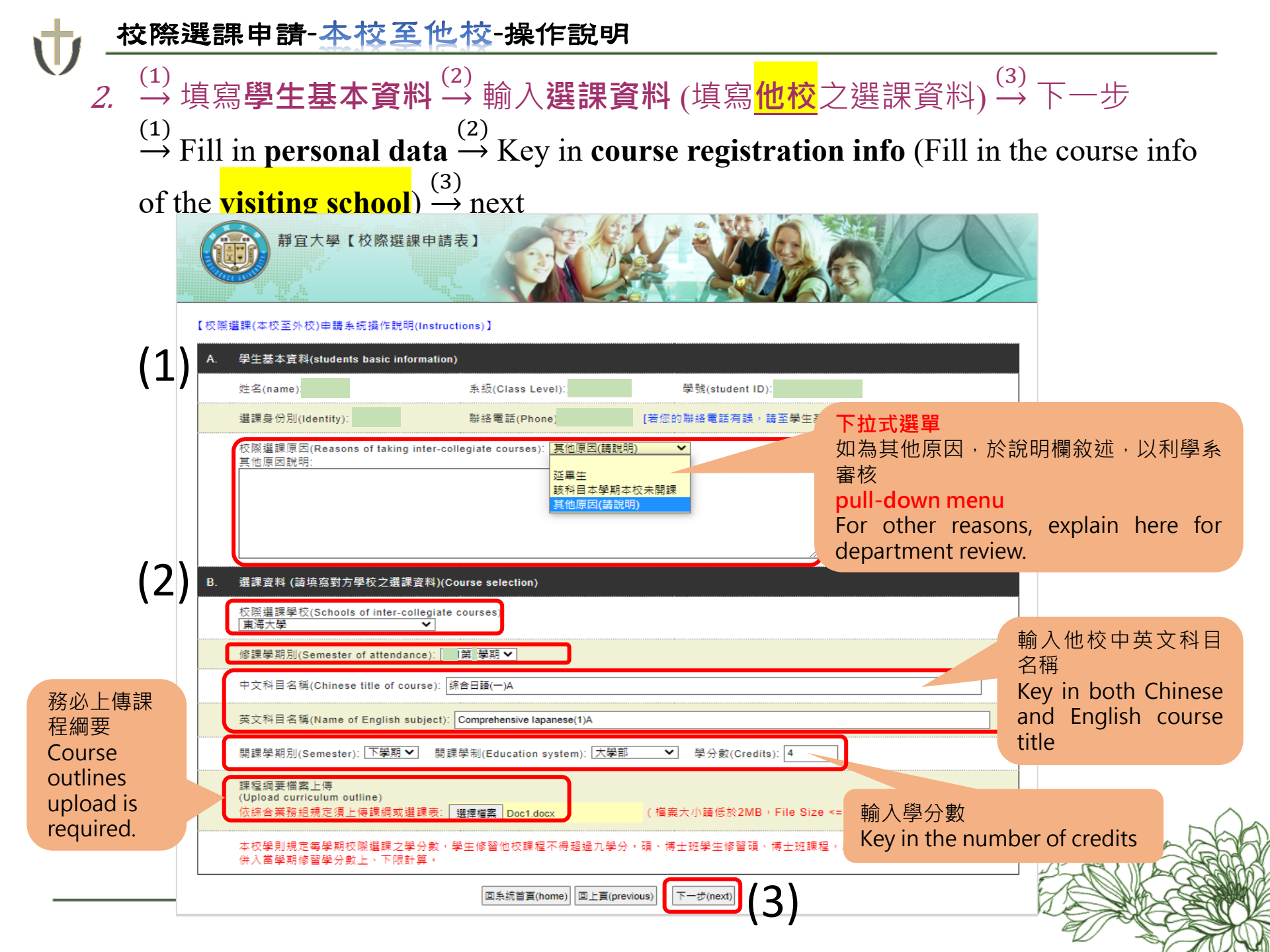

提醒~Reminder~

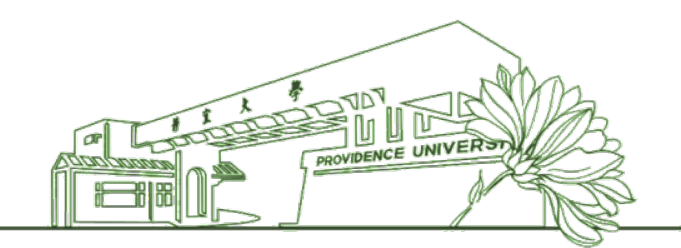

- 本校學則規定每學期校際選課之學分數,學生修習他 校課程不得超過九學分。
- •碩、博士班學生修習碩、博士班課程,以一科為限。
   校際選課學分數應併入當學期修習學分數上、下限計算。

- The maximum credit hours for students taking inter-collegiate courses from other universities are limited to 9 credit hours per semester.
- The graduate students (both Master's and Doctoral programs) are limited to one subject per semester. The number of credits taken in the inter-collegiate courses will be included in the upper and lower limits of the current semester.

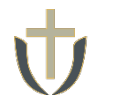

### 3. → 選擇認列為本校科目 → 輸入本校科目名稱關鍵字 → 搜尋

- <sup>(2)</sup> → 選擇欲申請認列之**科目名稱**→確認
- $\stackrel{(1)}{\rightarrow} \text{Select Courses list} \rightarrow \text{Key in the keywords for PU courses} \rightarrow \text{Search}$
- $\stackrel{(2)}{\rightarrow}$  Select **the course titles** to be accepted by PU  $\rightarrow$  Confirm

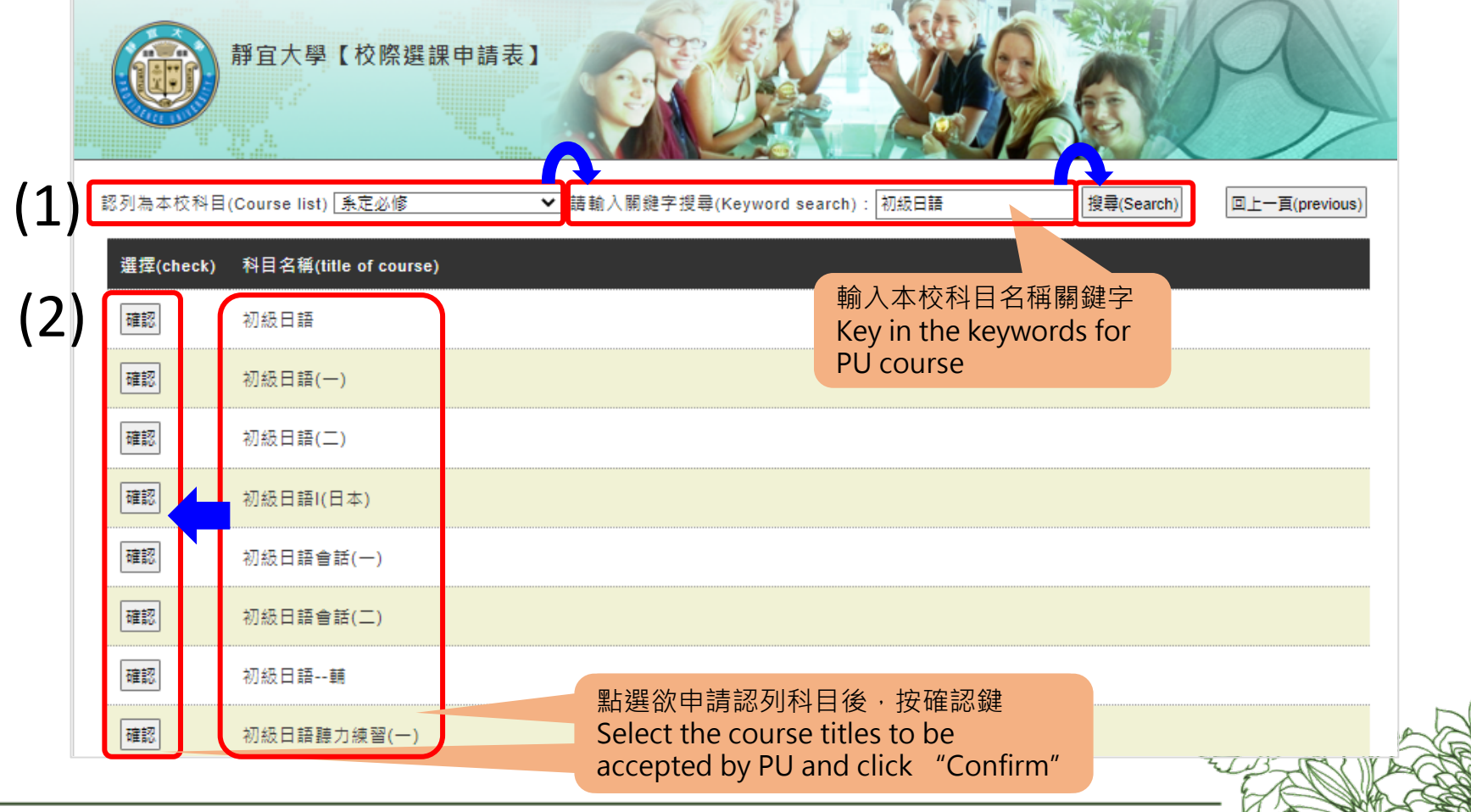

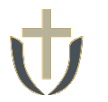

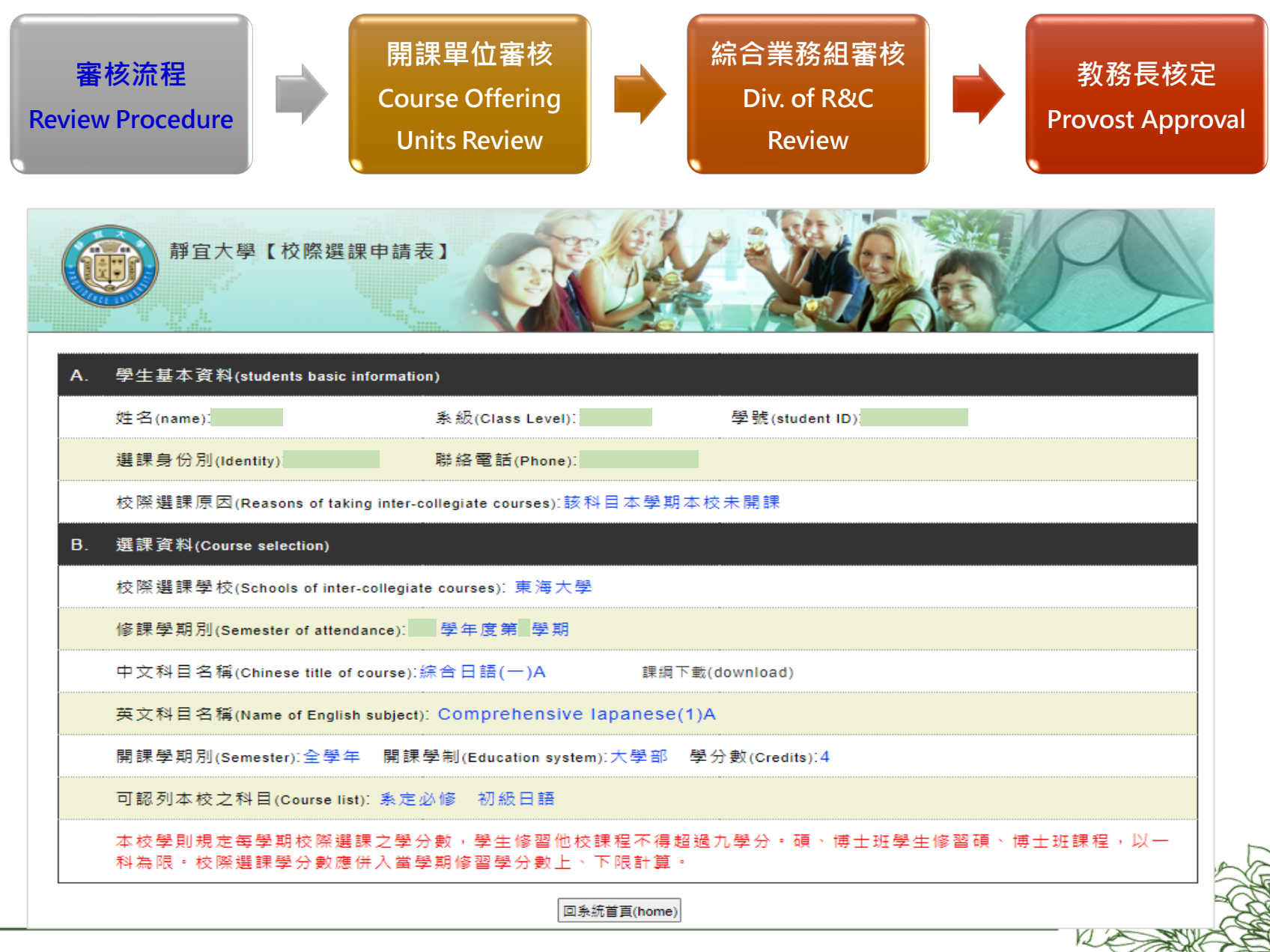

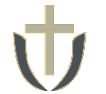

#### 3.登入<u>e校園服務網</u>→各類系統功能→教務→【校際選課申請】→【查詢】審核 狀態

Log in to e-Campus service  $\rightarrow$  All e-Campus service  $\rightarrow$  Academic Affairs  $\rightarrow$  [intercollegiate course selection Application]  $\rightarrow$  [Reviewing status]

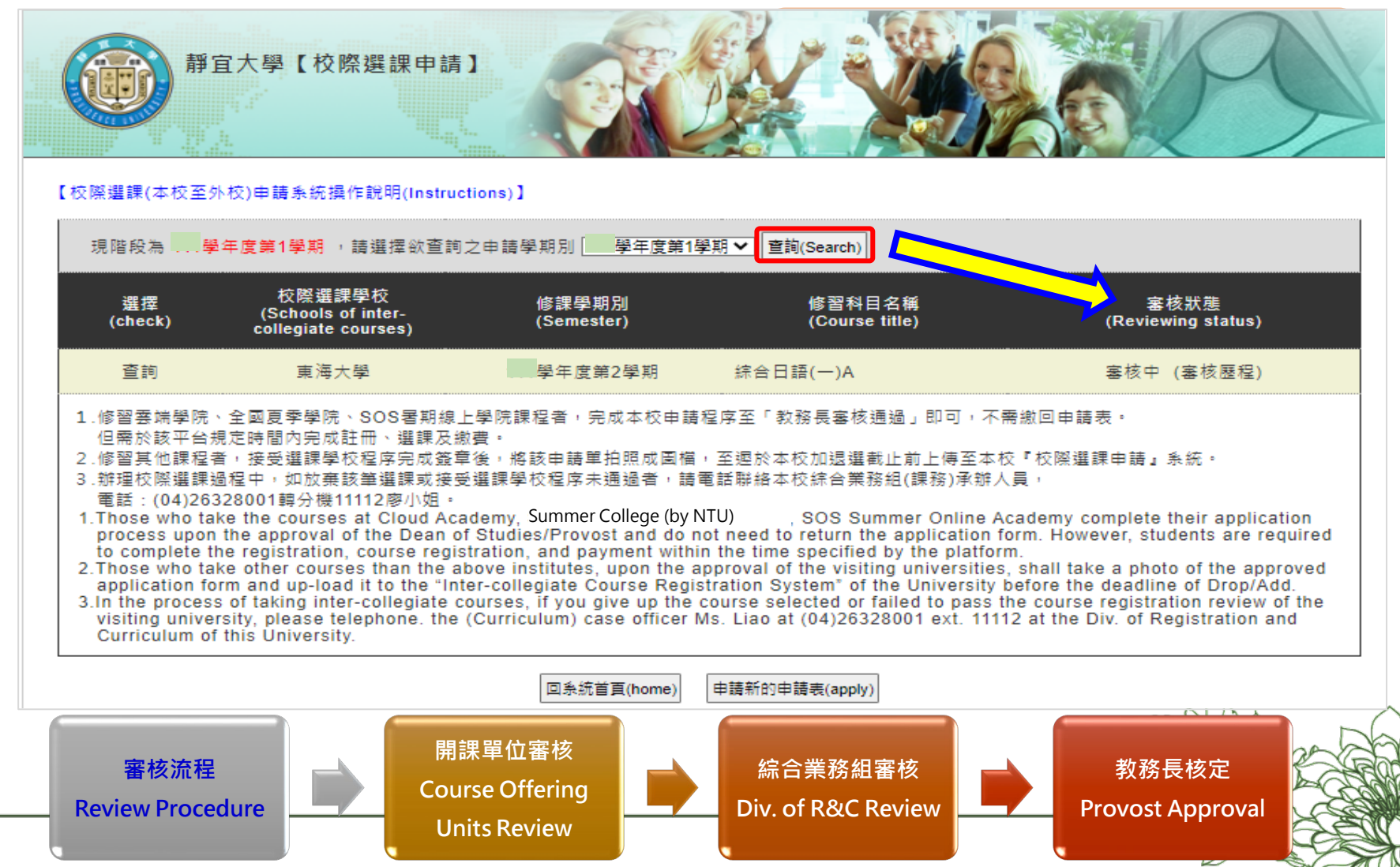

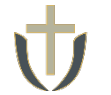

## **4. 審核狀態** → 顯示**未通過**→ 請向該單位聯絡, 瞭解審核狀態

Reviewing status  $\stackrel{(1)}{\rightarrow}$  Not approved  $\rightarrow$  Contact the reviewing units for detailed info

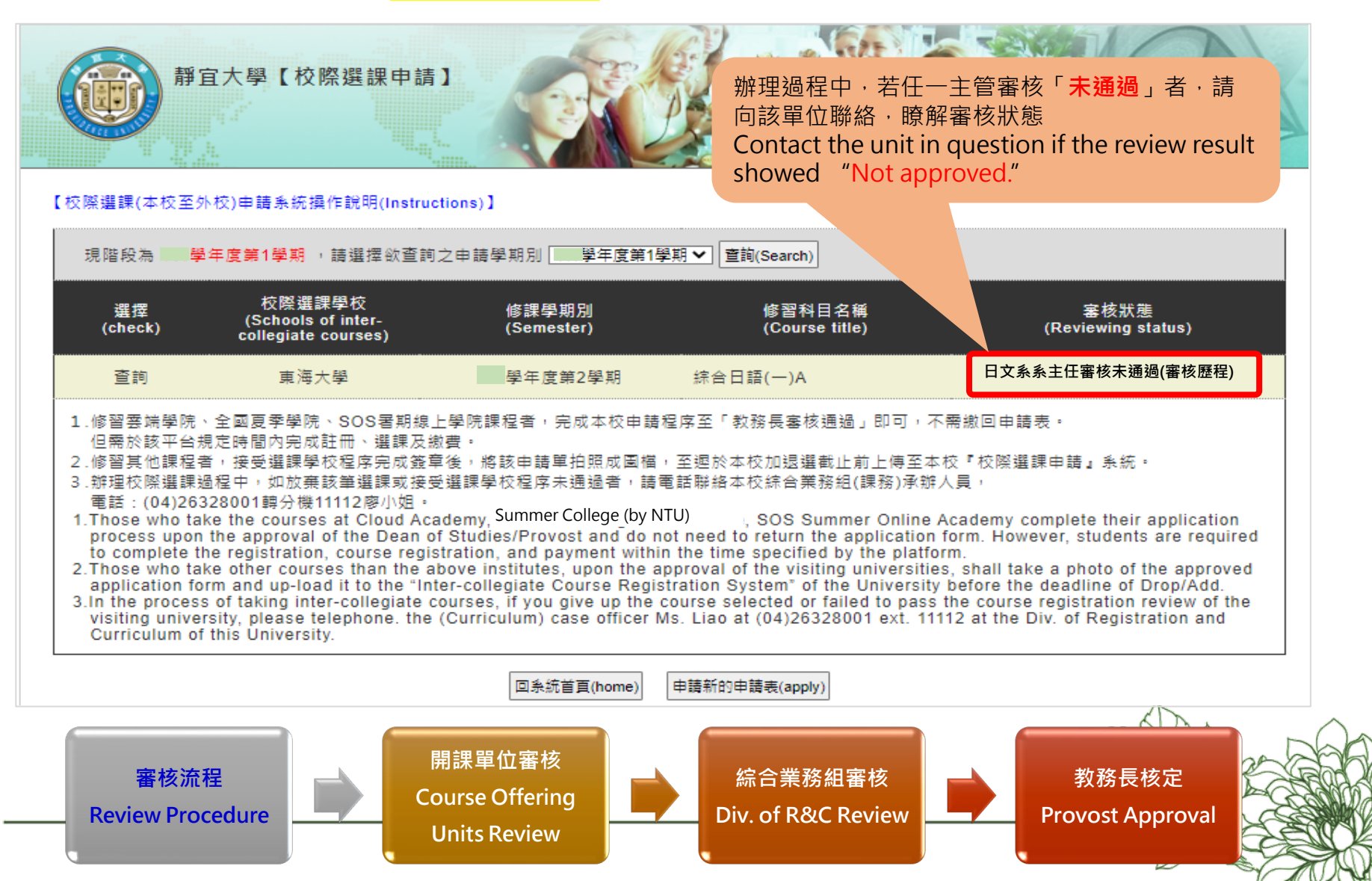

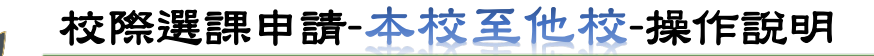

## **4. 審核狀態** → 顯示教務長審核通過 → 表示校內程序已完成

Reviewing status  $\xrightarrow{(2)}$  Approved by **Provost indicating**  $\rightarrow$  PU procedure is completed

| 靜宜大學【校際選課申請】                                                                                                    |                                                                                             |                                                                                                    | 顯示「教務長審核通述<br>程序已完成<br>Approved by Provos<br>PU procedure is com                                                                                                    | <sup>圈</sup> 」表示校内<br>t indicating<br>pleted.                                                                                  |
|----------------------------------------------------------------------------------------------------|---------------------------------------------------------------------------------------------|----------------------------------------------------------------------------------------------------|----------------------------------------------------------------------------------------------------|----------------------------------------------------------------------------------------------------|
| 【校際選課(本校至外校)申請系統操作說明(Instructio                                                                                                    | ns)]                                                                                        |                                                                                                    |                                                                                                    |                                                                                                    |
| 現階段為 學年度第1學期 ,請選擇欲查詢之日                                                                                                    | 申請學期別 ┣━━━━━━━━━━━━━━━━━━━━━━━━━━━━━━========                                               | 朝✔ _ 查詢(Search)                                                                                                    |                                                                                                    |                                                                                                    |
| 選擇 校際選課學校<br>選擇 (Schools of inter-<br>(check) collegiate courses)                                                                                                    | 修課學期別<br>(Semester)                                                                         | 修習科目名稱<br>(Course title)                                                                                                    | 審<br>(Review                                                                                                    | 核狀態<br>ving status)                                                                                                    |
| 查詢<br>列印申請表 東海大學<br>上傳證明檔案 提醒之                                                                                                    | Beminder-                                                                                   | 綜合日語(一)A<br>✔                                                                                                    | 教務長審核通                                                                                                    | 過(審核歷程)                                                                                                    |
| <ol> <li>修習要端學院、全國夏季學院、SOS署期線上學<br/>但需於該平台規定時間內完成註冊、選課及繳費</li> <li>修習其他課程者,接受選課學校程序完成簽單後</li> <li>辦理校際選課過程中,如放棄該筆選課或接受選<br/>電話: (04)26328001韓分機11112廖小姐。</li> <li>Those who take the courses at Cloud Acade<br/>process upon the approval of the Dean of S<br/>to complete the registration, course registra</li> <li>Those who take other courses than the abov<br/>application form and up-load it to the "Inter-<br/>3.In the process of taking inter-collegiate cour<br/>visiting university, please telephone. the (Ch<br/>Curriculum of this University.</li> </ol> | ·<br>·<br>·<br>·<br>·<br>·<br>·<br>·<br>·<br>·<br>·<br>·<br>·<br>·<br>·<br>·<br>·<br>·<br>· | 序至「教務長塞核通過」即<br>全理於本校加速選載止前上<br>話聯絡本校綜合業務組(課<br>U) ,SOS Summer O<br>t need to return the appli<br>the time specified by the<br>proval of the visiting univ<br>ration System" of the Uni<br>surse selected or failed to<br>burse selected or failed to | P可,不需繳回申請表。<br>「傅全本校『校際選課申請』<br>密)承辦人員,<br>Online Academy complete in<br>cation form. However, study<br>e platform.<br>versities, shall take a phot<br>iversity before the deadling<br>o pass the course registra<br>ext. 11112 at the Div. of Re | 条統。<br>their application<br>dents are required<br>o of the approved<br>e of Drop/Add.<br>tion review of the<br>egistration and |
|                                                                                                    | 回条統首頁(home)                                                                                 | 申請新的申請表(apply)                                                                                                    | Ų,                                                                                                    |                                                                                                    |

提醒~Reminder~

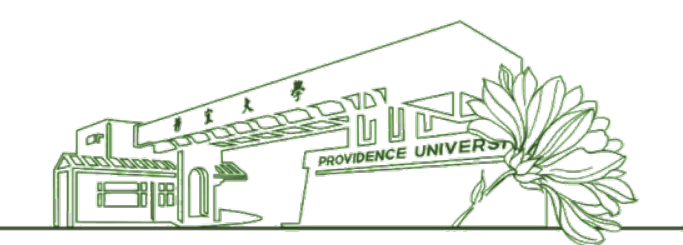

 修習雲端學院、全國夏季學院、SOS暑期線上學院課 程者,完成本校申請程序至「教務長審核通過」即可, 不需繳回申請表。但需於該平台規定時間內完成註冊、 選課及繳費。

• Those who take the courses at Cloud Academy, Summer

College (by NTU), SOS Summer Online Academy complete their application process upon the approval of the Dean of Studies/Provost and do not need to return the application form. However, students are required to complete the registration, course registration, and payment within the time specified by the platform.

### 5. 完成校內程序→【列印申請表】列印<mark>靜宜大學校際選課申請表</mark>

Complete PU procedure → [Print the Application Form] print PU Inter-collegiate Course Registration Application Form

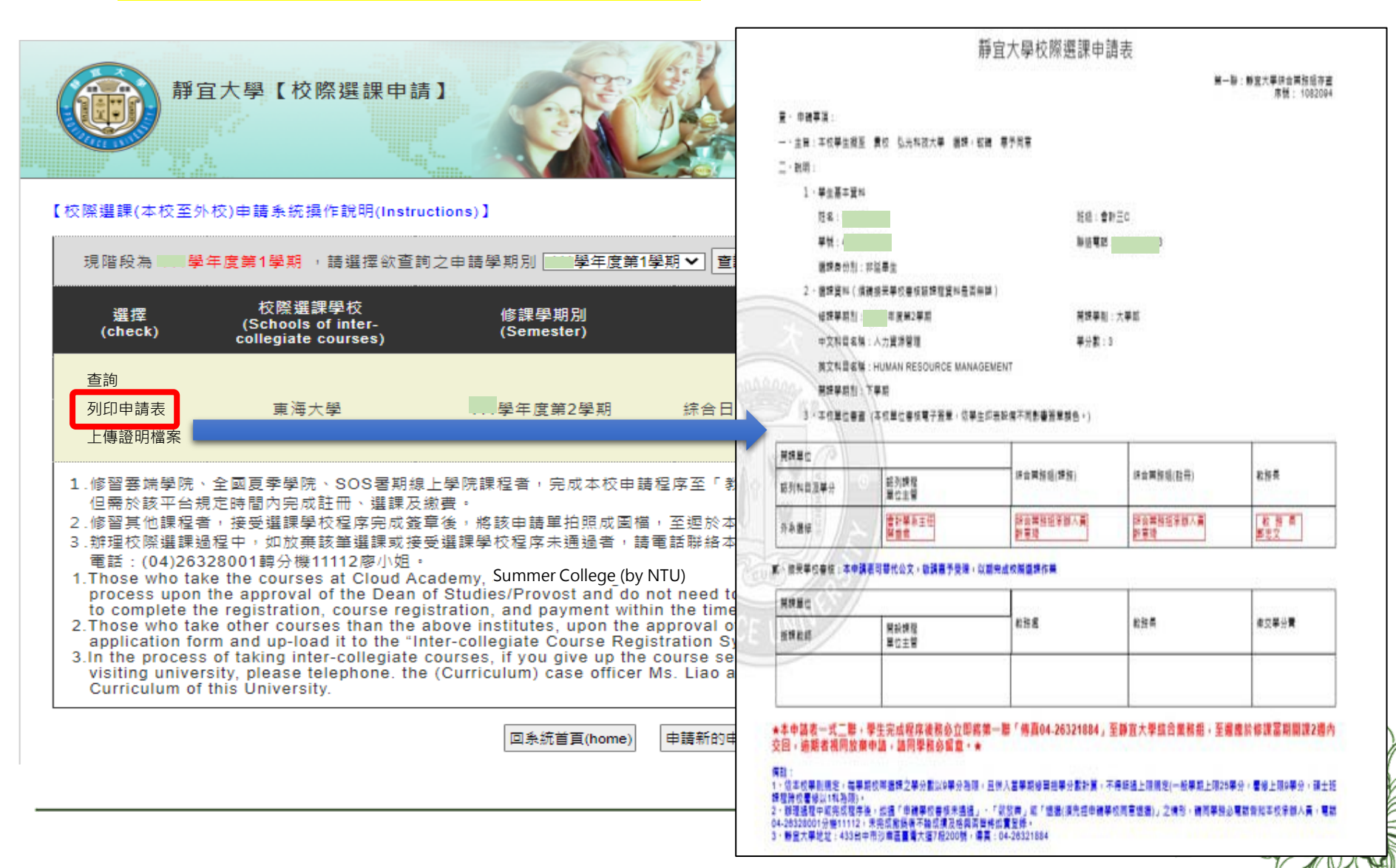

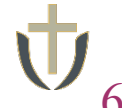

#### 6. 持<mark>靜宜大學校際選課申請表</mark>至他校辦理校際選課及繳費

Complete the inter-collegiate course registration and make payment at the visiting university showing PU application form

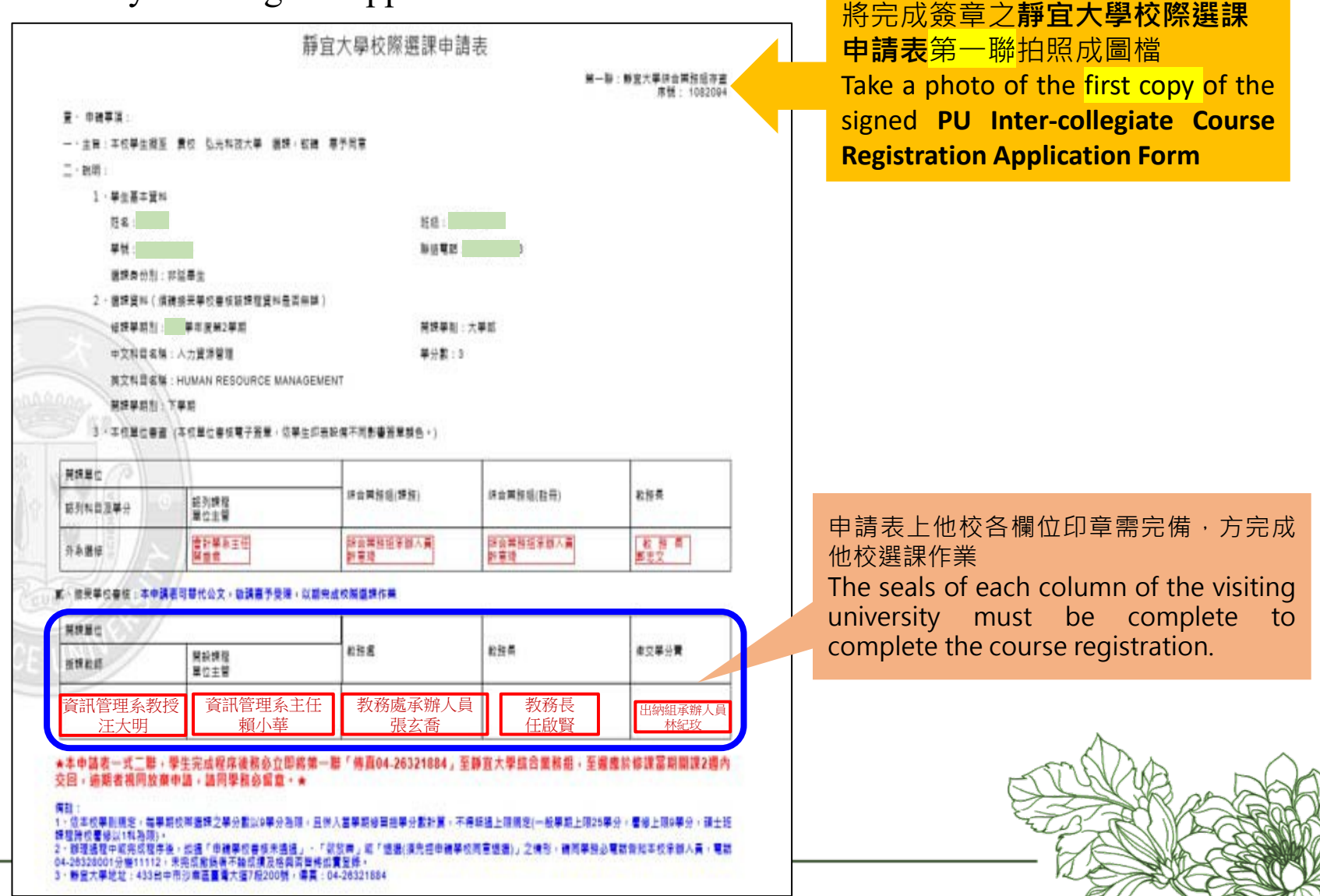

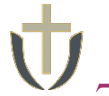

### ′7. 將規定期限內完成簽章之**靜宜大學校際選課申請表</mark>第一聯</mark>拍照成圖檔 → 登入系 統→點選【上傳證明檔案】**

Within the specified period, take a photo of the first copy of the signed PU Intercollegiate Course Registration Application Form  $\rightarrow$  [Upload to system]

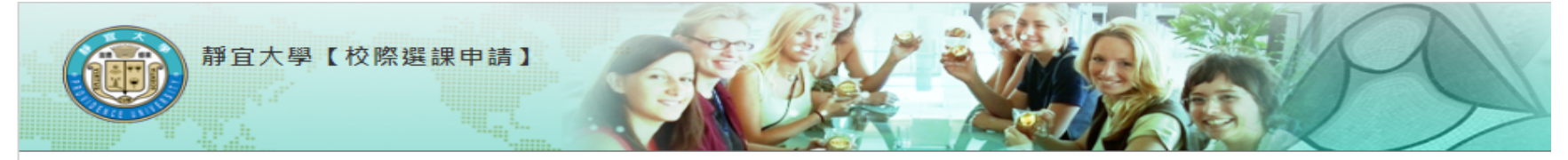

#### 【校際選課(本校至外校)申請系統操作說明(Instructions)】

| 選擇<br>(check)                                                                                                    | 校際選課學校<br>(Schools of inter-<br>collegiate courses)                                                                              | 修課學期別<br>(Semester)                                                                                                    | 修習科目名稱<br>(Course title)                                                                                                    | 審核狀態<br>(Reviewing status)                                                                                                    |
|----------------------------------------------------------------------------------------------------|----------------------------------------------------------------------------------------------------|----------------------------------------------------------------------------------------------------|----------------------------------------------------------------------------------------------------|----------------------------------------------------------------------------------------------------|
| 查詢<br>列印申請表<br>上傳發照檔案                                                                                                  | 東海大學                                                                                                    | 學年度第2學期                                                                                                    | 綜合日語(一)A                                                                                                    | 教務長審核通過(審核歷程)                                                                                                    |
| .修習雲端學院、<br>但需於該平台規定<br>.修習其他課程者<br>.辦理校際選課過程<br>電話:(04)26324<br>.Those who take<br>process upon th<br>to complete the | 將完成簽雪<br>店時間, 成圖檔→」<br>接受選課<br>2中,如放<br>8001轉分t<br>the cour-<br>registrati                                                       | 重之 <b>靜宜大學校際選課</b><br>□傳至系統<br>oto of the first copy c<br>egiate Course Regist<br>on Form → Upload to                     | 申請表第一聯拍照<br>of the signed PU<br>ration<br>o system                                                                          | 可,不需繳回申請表。<br>傳至本校『校際選課申請』系統。<br>別承辦人員,<br>Inline Academy complete their application<br>cation form. However, students are required<br>platform.                                      |
| Those who take<br>application form<br>In the process of<br>visiting universi<br>Curriculum of th                       | other courses than the<br>hand up-load it to the "li<br>f taking inter-collegiate<br>ty, please telephone. the<br>is University. | above institutes, upon the a<br>nter-collegiate Course Regi<br>courses, if you give up the<br>e (Curriculum) case officer | approval of the visiting univ<br>stration System" of the Univ<br>course selected or failed to<br>Ms. Liao at (04)26328001 e | ersities, shall take a photo of the approved<br>versity before the deadline of Drop/Add.<br>o pass the course registration review of the<br>xt. 11112 at the Div. of Registration and |

**Reminder** Deadline for Uploading Files for Each Semester, please proceed to the webpage of the Div. of R&C/Inter-collegiate Course Registration/PU students.

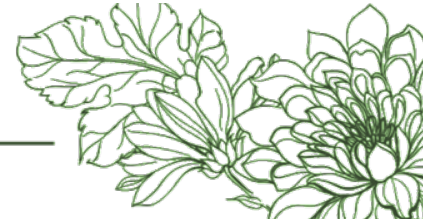

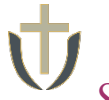

### 8. 於**證明檔案文件**處點選【**上傳檔案】→** 紙本請自行保管留存

Upload the file at **Certificate**  $\rightarrow$  Please keep the paper copy by yourself

| 學生基本資料(students basic informati                                         | an)                                                |                                                                                                    |          |  |
|-------------------------------------------------------------------------|----------------------------------------------------|----------------------------------------------------------------------------------------------------|----------|--|
| 姓名(name):                                                               | 素級(Class Level):                                   | 學號(student ID).4                                                                                                    |          |  |
| 選課身份別(Identity):                                                        | 聯絡電話(Phone):                                       |                                                                                                    |          |  |
| 校際選課原因{Reasons of taking inter-                                         | collegiate courses):該科目本學期本校未開                     | 課                                                                                                    |          |  |
| 選課資料(Course selection)                                                  |                                                    |                                                                                                    |          |  |
| 校際選課學校(Schools of inter-collegia                                        | te courses):                                       |                                                                                                    |          |  |
| 修課學期別(Semester of attendance):'                                         |                                                    |                                                                                                    |          |  |
| 中文科目名稱(Chinese title of course):                                        | 人力資源管理 課綱下載(dov                                    | vnload)                                                                                                    |          |  |
| 英文科目名稱(Name of English subject                                          | : HUMAN RESOURCE MANAGEM                           | IENT                                                                                                    |          |  |
| 開課學期別(Semester):下學期 開<br>可認列本校之科目(Course list): <b>外</b> 3              | <sup>课學制(Education system)</sup><br>將完成簽章<br>→上傳至系 | 之<br>記<br>之<br>靜<br>宜<br>大<br>學<br>校<br>際<br>選<br>課<br>申<br>請<br>表<br>統<br>。<br>、<br>、<br>、<br>、<br>、<br>、<br>、<br>、<br>、<br>、<br>、<br>、<br>、<br>、<br>、<br>、<br>、<br>、 | 第一聯拍照成圖檔 |  |
| 記切個案文Iff(certificate)<br>∷\Users\ytliaw\Desktop\/ 瀏覽<br>明檔案下載(download) | 上使檔案<br>上使檔案<br>Form→Up                            | Course Registration Appl<br>load to system                                                                                                    | cation   |  |
| 此長可て書源                                                                  |                                                    | *=                                                                                                    |          |  |

 9. 審核:檔案完成上傳後,系統將同步E-mail通知 綜合業務組承辦人員 → 承辦 人審核完成後,系統將發送E-mail通知完成校際選課,務請同學留意個人信 箱!

After uploading, the system will simultaneously e-mail the case officer at the Div. of  $R\&C \rightarrow After$  the case officer completed the review, the system will notify the applicant by e-mail the completion of the inter-collegiate course registration procedure. Please check your e-mailbox regularly.

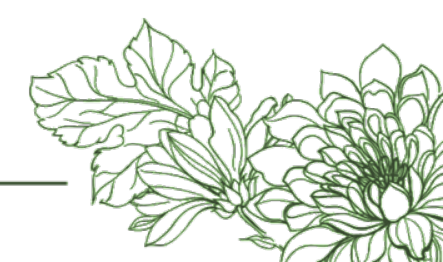

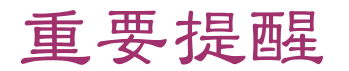

### Important Reminders

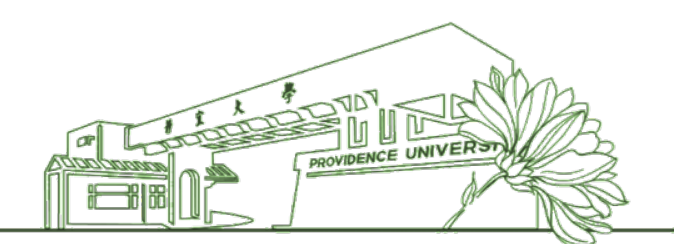

修習雲端學院、全國夏季學院、SOS暑期線上學院課程者不需上傳證明檔案。

 修習雲端學院、全國夏季學院、SOS暑期線上學院課程者,僅需完成校際選課之本校申請程序,不需至他校辦理簽章及上傳證明檔案。其他課程資訊、開課時段、報名選課期間、收費資訊與相關注意事項請參考各平台說明。

 2. 延期上傳檢附文件者,需於截止日前來電或E-mail通知。

 如因外校校際選課時程,導致無法於上傳截止前完成文件上傳者,請於截止日前來電或E-mail告知綜合業務組承辦人,以免誤判為"抽單」處理。

#### 

- 1. Those who take courses at the Cloud College, Summer College (by NTU), and SOS Summer Online School are NOT required to upload the certificate file to the system.
  - Those who take courses at the Cloud College, Summer College (by NTU), and SOS Summer Online School only need to complete **PU's** application process for inter-collegiate course registration. It is not required to obtain and upload the signed application and certificate by the visiting university. For other course information, course schedule, registration period, fee information and others, please refer to the instructions of the respective platforms.
- 2. Those who delayed uploading the attaching documents must notify this university by phone or e-mail before the deadline.
  - If the applicant is unable to complete the file upload before the deadline due to the schedule conflict of inter-collegiate course registration at the visiting university, please phone or e-mail the case officer at the Div. of R&C to avoid case withdrawal by mistake.

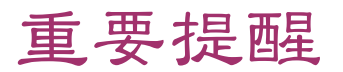

## Important Reminders

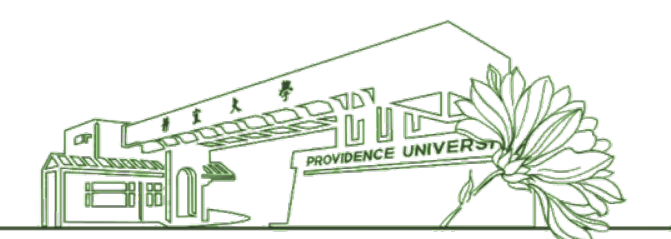

- 取消申請者,需於上傳截止日前來電或E-mail通知 3. 0 如欲取消經教務長審核通過之校際選課 •請於上傳截止日前來 1) 『抽單』處理 電或E-mail通知本組執行 傳檢附文件者 視同放棄該科目之校際選課, 前未上 2) 於 截 IF H 抽單』處理 綜合業務組將於截止日後以 一律以E-mail帳號連絡,特請隨時留意訊息 4. **と**維護協人 综合業務組承辦人: 5.
  - 廖小姐,04-26328001轉11112,ytliaw@pu.edu.tw

- 3. If the applicant wishes to cancel the application, please phone or e-mail before the deadline.
  - 1) If the applicant needs to cancel the inter-collegiate course registration application already approved by the Provost, please notify the case officer at the Div. of R&C to withdraw the application.
  - 2) If the attaching documents are not uploaded by the deadline, it is considered that the applicant has given up the inter-collegiate registration of the course. The Div. of R&C will withdraw the application by the deadline.
- 4. All notifications will be handled through e-mail only. Please check your mailbox regularly to safeguard your own interests.
- 5. Case Officer at the Div. of R&C:
  - Ms. Liao, 04-26328001 ext. 11112, ytliaw@pu.edu.tw